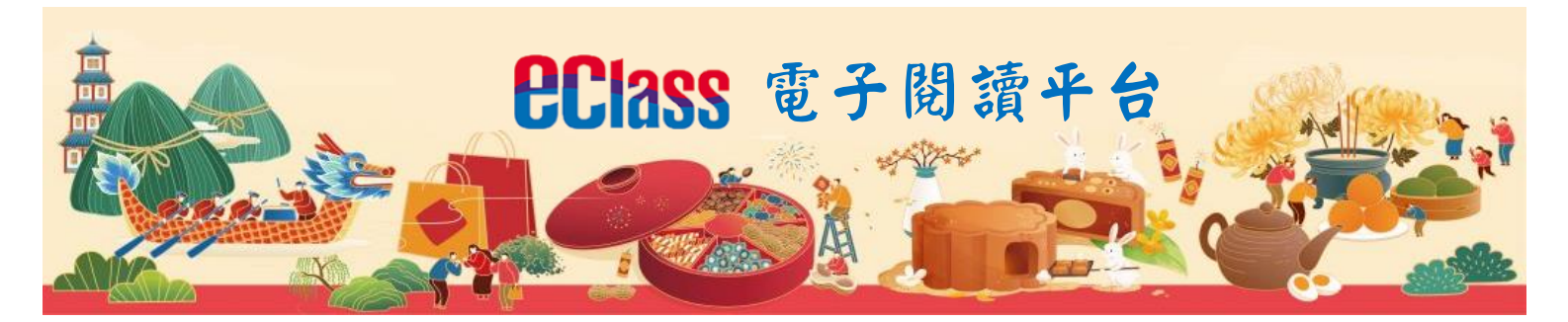

## 網站內提供古詩及傳統節曰電子書,適合非華語的同學閱讀。

登入連結學校內聯網 e-library plus <u>https://intranet.kitsam.edu.hk/home/eLearning/elibplus2/</u> 帳戶:s 學生註冊編號 密碼:ks 年月曰

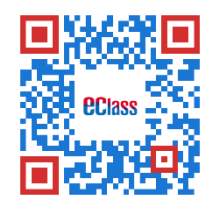

網站使用指引:

步驟一:先登入學校內聯網

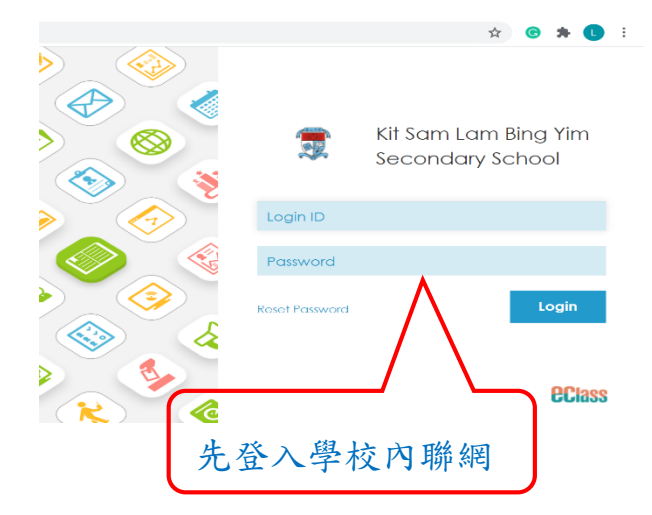

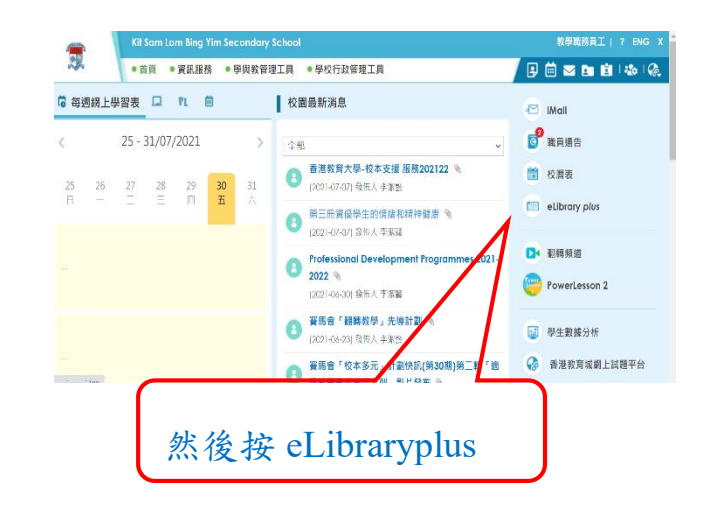

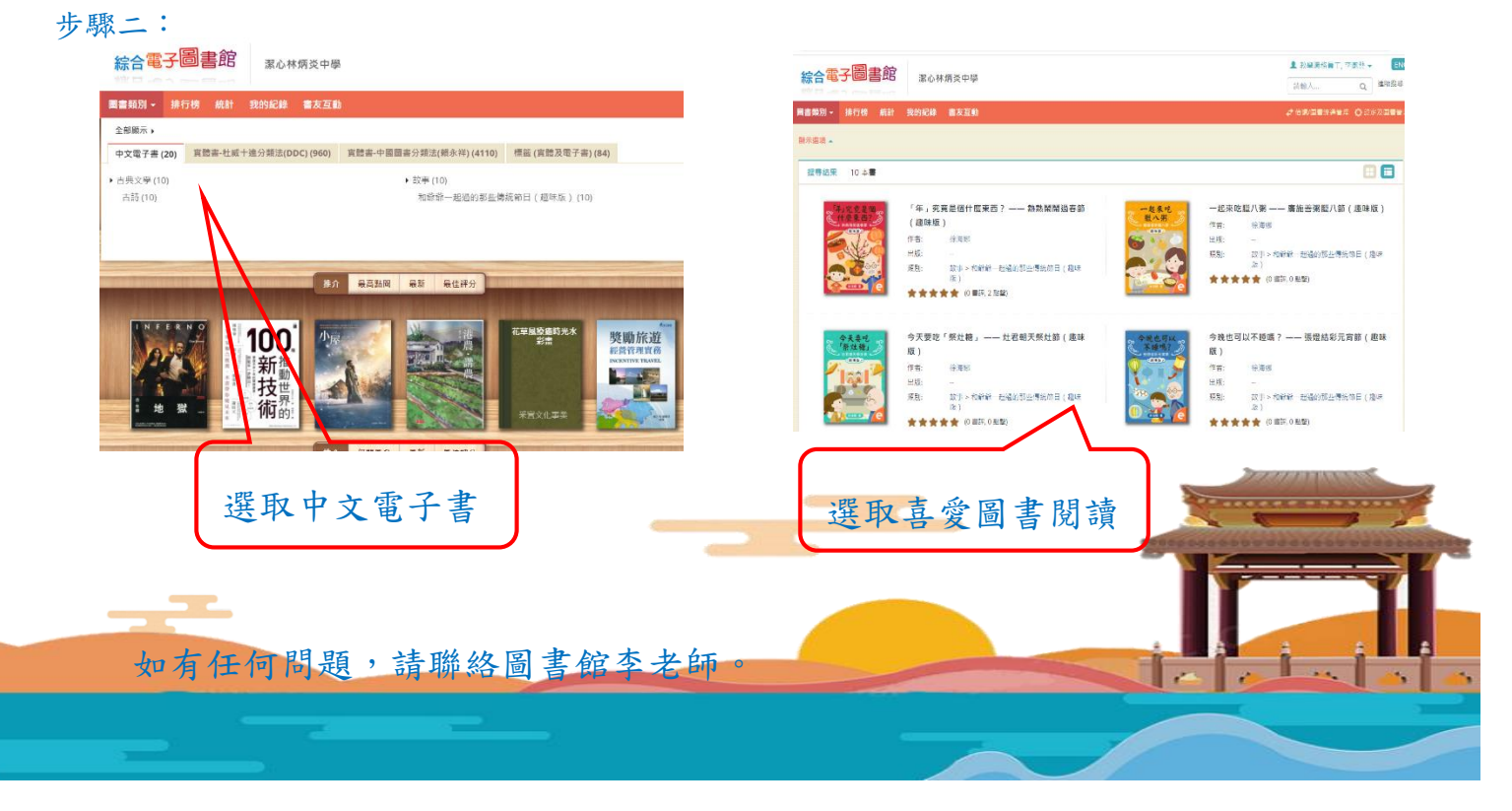